## **Instalace v OS Windows Vista**

Pro instalaci a konfiguraci Vaší podložky v OS Windows Vista je nutné provést několik nezbytných kroků.

- Nainstalujte CD Stepmania 123 (podle odstavce I. Návodu na instalaci instalace CD StepMania 123)
- 2. Vložte do počítače CD Instalátor DDR.cz a při zobrazení dialogu "Přehrát automaticky" klikněte na "Otevřít složku a zobrazit soubory"

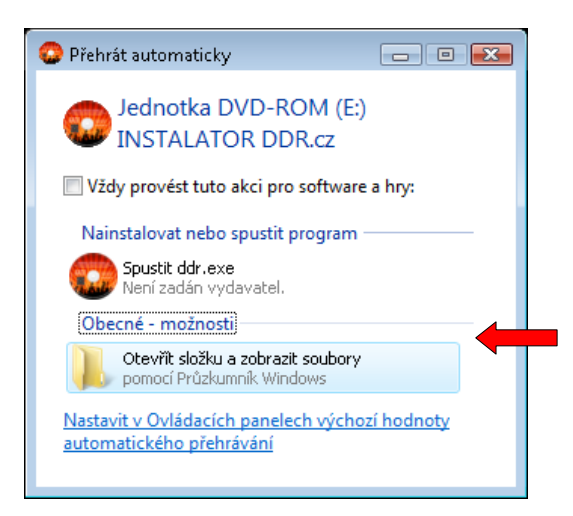

3. Klikněte pravým tlačítkem myši na soubor ddr.exe, zvolte "Spustit jako správce" a proveďte instalaci. Instalaci proveďte podle odstavce II. Návodu na instalaci – instalace CD Instalátor DDR.cz)

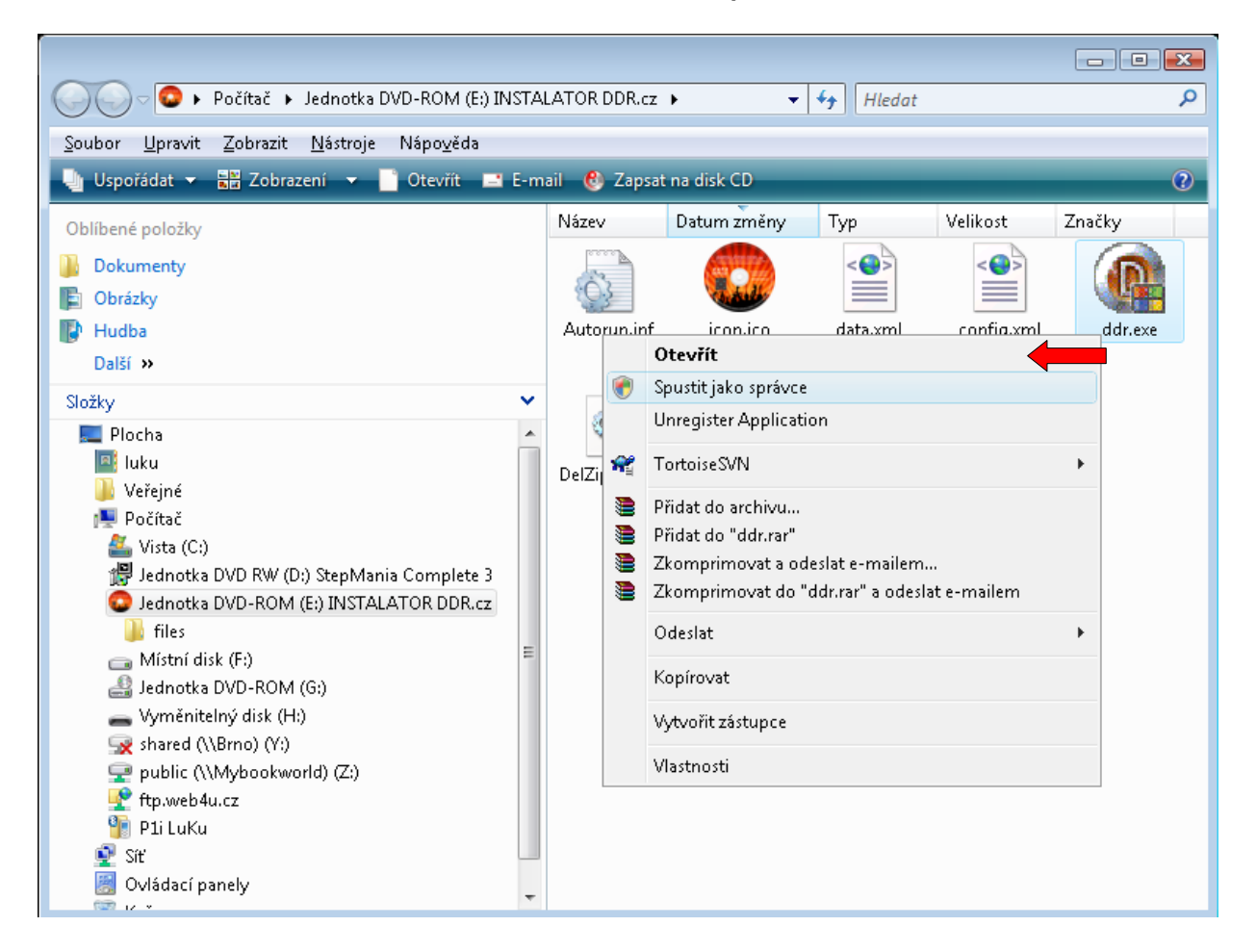

**4.** Po dokončení instalace **přejděte na Plochu** a klikněte **pravým tlačítkem** myši na ikonku programu **Stepmania** a zvolte volbu "**Vlastnosti**".

| tepMania<br>3.9 | Vyjmout<br>Kopírovat                          |   |
|-----------------|-----------------------------------------------|---|
|                 | Vytvořit zástupce<br>Odstranit<br>Přejmenovat |   |
|                 | Vlastnosti                                    | - |

5. Po otevření vlastností klikněte na záložku "Kompatibilita", zašktrněte volbu "Spustit tento program jako správce" a klikněte na tlačítko "OK"

| 🞲 StepMania 3.9 - vlastnosti 🛛 💽                                                                                                    |             |                 |  |  |  |
|----------------------------------------------------------------------------------------------------|-------------|-----------------|--|--|--|
| Zabezpečení                                                                                                    | Podrobnosti | Předchozí verze |  |  |  |
| Obecné                                                                                                    | Zástupce    | Kompatibilita   |  |  |  |
| Pokud s tímto programem máte problémy a v dřívější verzi<br>systému Windows pracoval správně, vyberte režim kompatibility<br>odpovídající této verzi. |             |                 |  |  |  |
| Režim kompatibility                                                                                                    |             |                 |  |  |  |
| Tento program spustit v režimu kompatibility pro:                                                                                                    |             |                 |  |  |  |
| Nastavení<br>Spustit v režimu 256 barev                                                                                                    |             |                 |  |  |  |
| Spustit s rozlišením 640 x 480                                                                                                    |             |                 |  |  |  |
| Zakázat motivy                                                                                                    |             |                 |  |  |  |
| Zakázat rozvržení plochy<br>Zakázat změny velikosti zobrazení při vysokých<br>hodnotách DPI                                                           |             |                 |  |  |  |
| Úroveň oprávnění                                                                                                    |             |                 |  |  |  |
| Spustit tento program jako správce                                                                                                    |             |                 |  |  |  |
| Tobrazit nastavení pro všechny uživatele                                                                                                    |             |                 |  |  |  |
| OK Storno Po <u>u</u> žít                                                                                                    |             |                 |  |  |  |

6. Program je nyní korektně nainstalován a je možně jej provozovat.